## ライセンス更新方法

- 1. OROS を LAN ケーブルで PC に接続し、電源を入れます。また、ドングルキーを PC に接続します。
- デスクトップに置かれた NVGate アイコンを右クリックし、"ファイルの場所を開く"を選択します。 NVGate がインストールされているフォルダが開きます。 あるいは、下記ディレクトリを開きます。 C:¥OROS¥Programs¥NVGate
- (CD からライセンスを取得する場合)
  インストーラ CD を PC に挿入し、"コンピュータ"から CD を開きます。(インストール画面が開いた場合は、閉じてください。) CD 内の、Keys というフォルダを開き、中のファイルを全てコピーして、2.で開いたディレクトリに上書き貼り付けします。

(ライセンスファイルが直接送られた場合)
 ライセンスファイルを解凍し、EncryptHardwarekey\_xxxx.txt と EncryptDonglekey\_yyyy.txtの拡張子
 を.txt から.bat に変更します。その後、ライセンスフォルダ内のすべてのファイルをコピーし、2.で
 開いたディレクトリに上書き貼り付けします。

- "NVGateCfg.exe"を実行します。数秒後、Environment ウィンドウが立ち上がりますので、更新 (update)タブ内の"ハードウェアキーの暗号化(Encrypt Hardware key)"を選択します。 すると、黒い画面が一瞬出て、自動的に閉じます。これで、ハードウェアのライセンス更新が完了し ます。
- 5. ドングルキーもライセンス更新したい場合は、"ドングルキーの暗号化(Encrypt Dongle key)"を選択 してください。
- 6. 更新後、デスクトップの NVGate アイコンをダブルクリックし、NVGate を立ち上げてください。 NVGate が正常に立ち上がれば、ライセンスの更新は正しく完了しています。